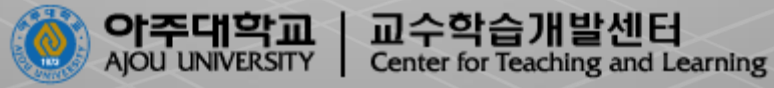

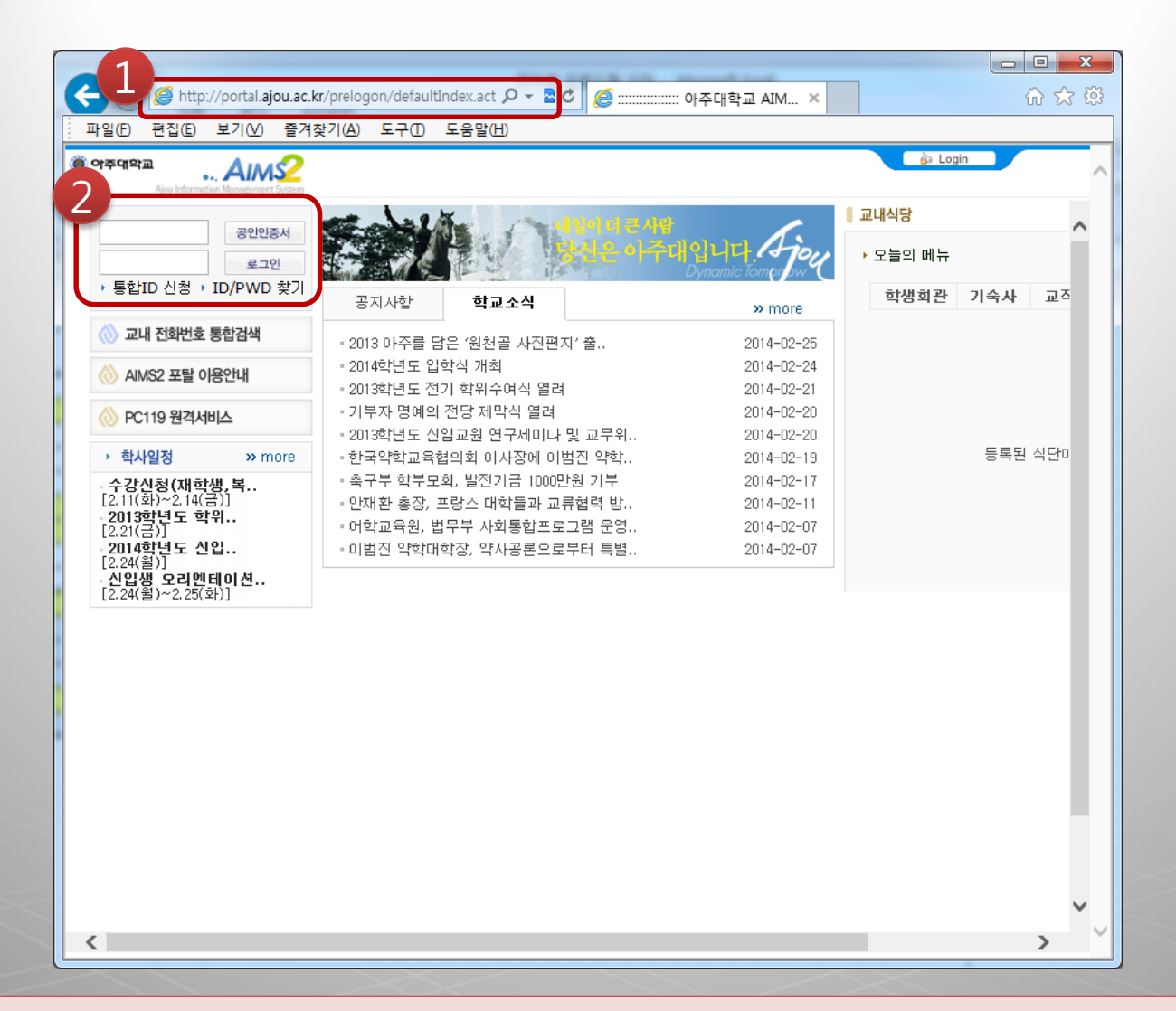

## 아주대학교 AIMS 접속 • 주소 : http://portal.ajou.ac.kr 아이디와 비밀번호를 입력 후 [로그인] 합니다.

|                                    |                                                      |                         | х      |
|------------------------------------|------------------------------------------------------|-------------------------|--------|
| 🔶 🔿 🙋 http://portal.ajou.ac.l      | kr/portal/goToMyPage.actior 🔎 🗕 🕏 🏼 🏉 📰              | ::::::: 아주대학교 AIM × 👘 🏠 | ŝŝ     |
| 파일(E) 편집(E) 보기(V) 즐겨               | 찾기( <u>A</u> ) 도구( <u>Fars</u> 움말( <u>H</u> )        |                         |        |
| 이주대학교                              |                                                      | 🍙 개인정보관리 🛛 @ Logout     |        |
| Ajou Information Management System | • 마이포탈 웹머일 이클래스 가주광장 학사(대학원)                         |                         | $\sim$ |
|                                    |                                                      | 교내식당                    |        |
| 2                                  | 84E of                                               | 대입니다. 기이 · 오늘의 메뉴       |        |
| ▶ <mark>학사일정</mark> ≫ more         | 공지사항 <b>학교소식</b>                                     | 학생회관 기숙사 교조<br>» more   |        |
|                                    | - 2013 아주를 담은 '원천골 사진편지' 출                           | 2014-02-25              |        |
|                                    | - 2014학년도 입학식 개최                                     | 2014-02-24              |        |
|                                    | - 2013학년도 전기 학위수여식 열려                                | 2014-02-21              |        |
|                                    | - 기부자 명예의 전당 제막식 열려                                  | 2014-02-20              |        |
|                                    | - 2013학년도 신임교원 연구세미나 및 교무위                           | 2014-02-20 등록된 식단이      |        |
| 🔊 고내 저희버금 토하거새                     | - 한국약학교육협의회 이사장에 이범진 약학                              | 2014-02-19              |        |
| ₩ 프레 단퇴단포 등합음크                     | · 축구부 학부모회, 발선기금 1000만원 기부                           | 2014-02-17              |        |
| 🚫 AIMS2 포탈 이용안내                    | · 안새완 종상, 프랑스 대학들과 교류협력 망                            | 2014-02-11              |        |
|                                    | · 여익교육원, 입구구 사외동입프도그림 운영<br>- 이버지 양창대창자, 양비고르이르브리 트바 | 2014-02-07              |        |
|                                    | * 이임신 막익대학성, 탁사용론으로구터 특별                             | 2014-02-07              |        |
|                                    |                                                      |                         |        |
| <                                  |                                                      | >                       | ~      |

#### 1. 접속 후 상단의 [**이클래스]**를 클릭합니다.

#### 1. 수강현황에 신청한 과목이 생성되며 [바로가기]를 클릭합니다.

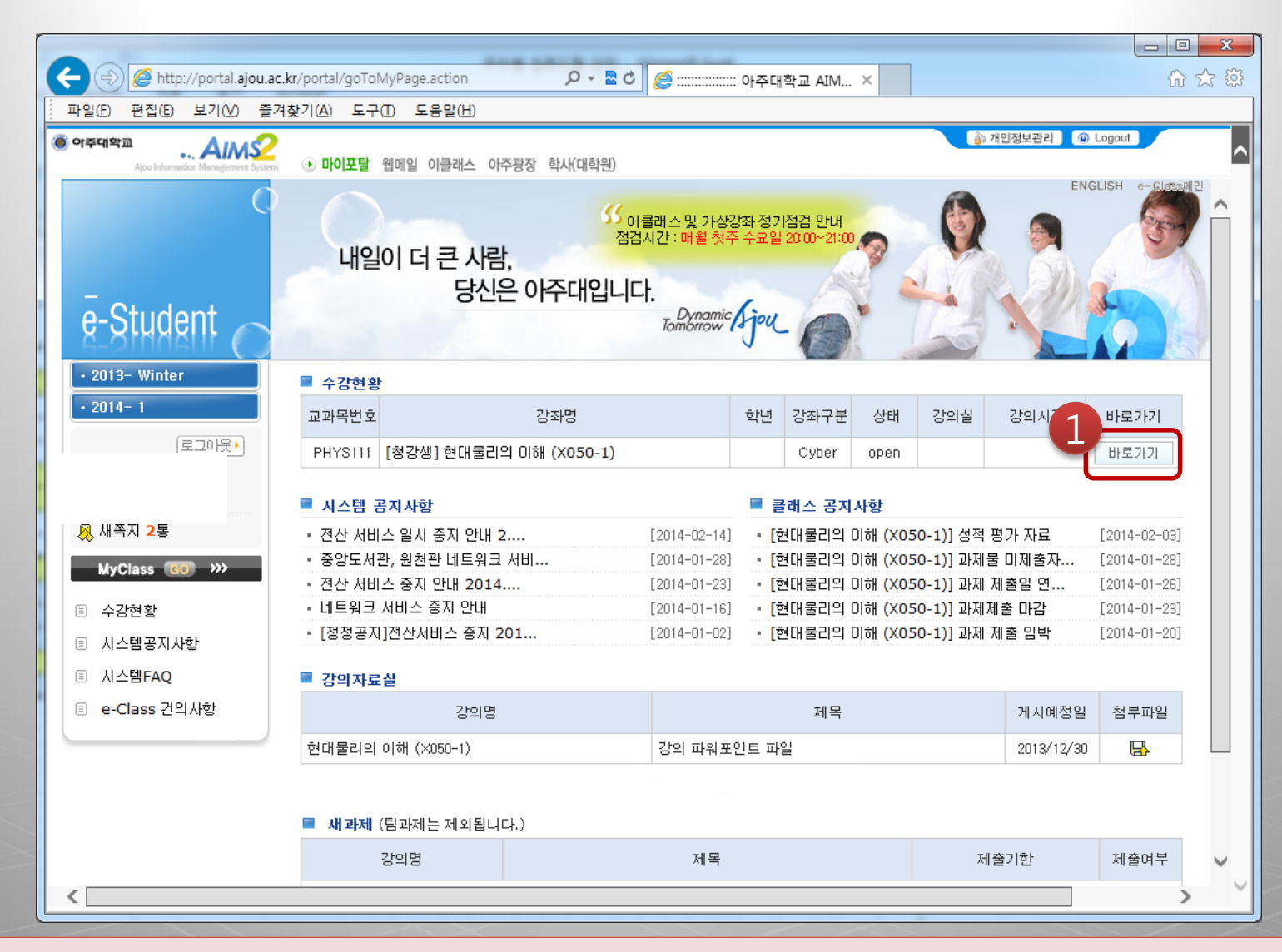

#### 1. 사이버강의 수강방법

#### 1. 해당 과목으로 접속하면 왼쪽 메뉴에 [사이버강의실]을 클릭합니다.

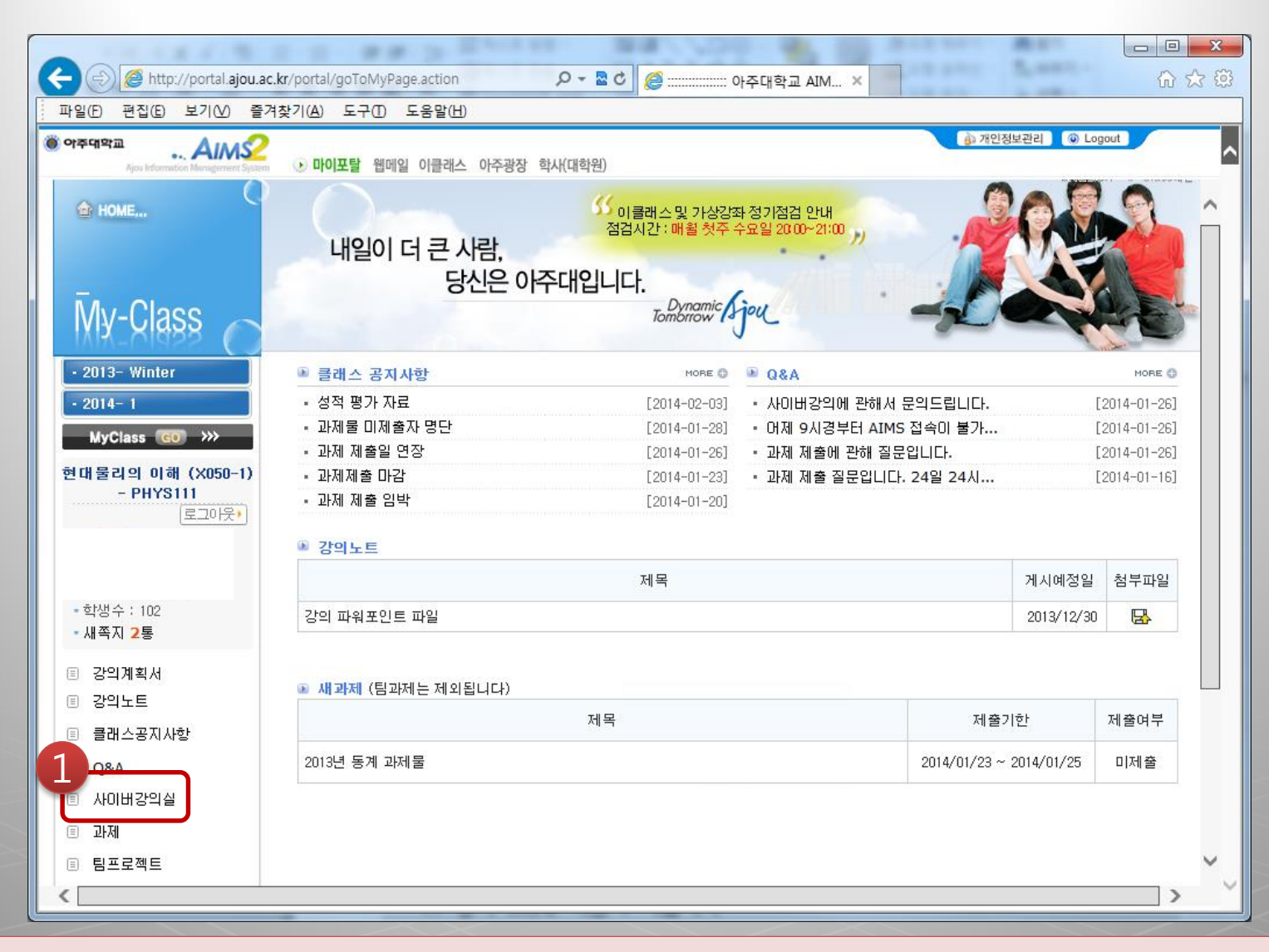

#### 1. 사이버강의 수강방법

## 과목에 대한 강의 리스트가 보여지게 되며, 해당 주차를 클릭합니다. 기본적인 정보를 제공하며 [강의 학습하기]를 클릭하여 강의를 수강합니다.

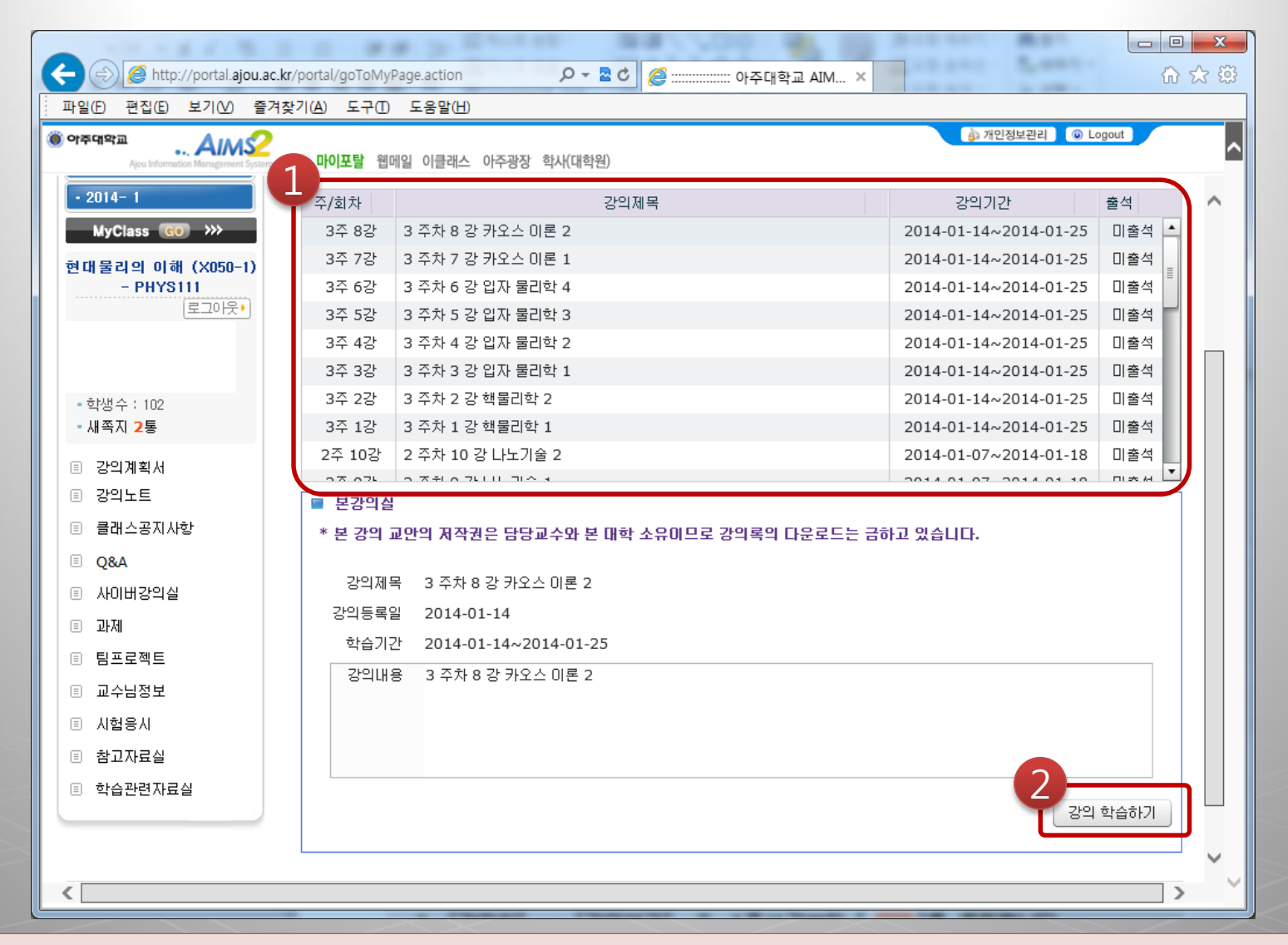

### 1. 사이버강의 수강방법

#### 1. 출석확인 메시지를 확인하고 [확인] 버튼을 클릭합니다.

| 웹 | 페이지      | 메시기 | 지     |     |     |     |       |       |     | l     | x |
|---|----------|-----|-------|-----|-----|-----|-------|-------|-----|-------|---|
|   | <u>^</u> | 주의  | 21111 | 강의가 | 끝나면 | 출석확 | 인 버튼을 | ·눌러야만 | 출석이 | 인정됩니다 |   |
|   |          |     |       |     |     |     |       |       |     | 확인    |   |

## 1. 사이버강의 수강방법 —

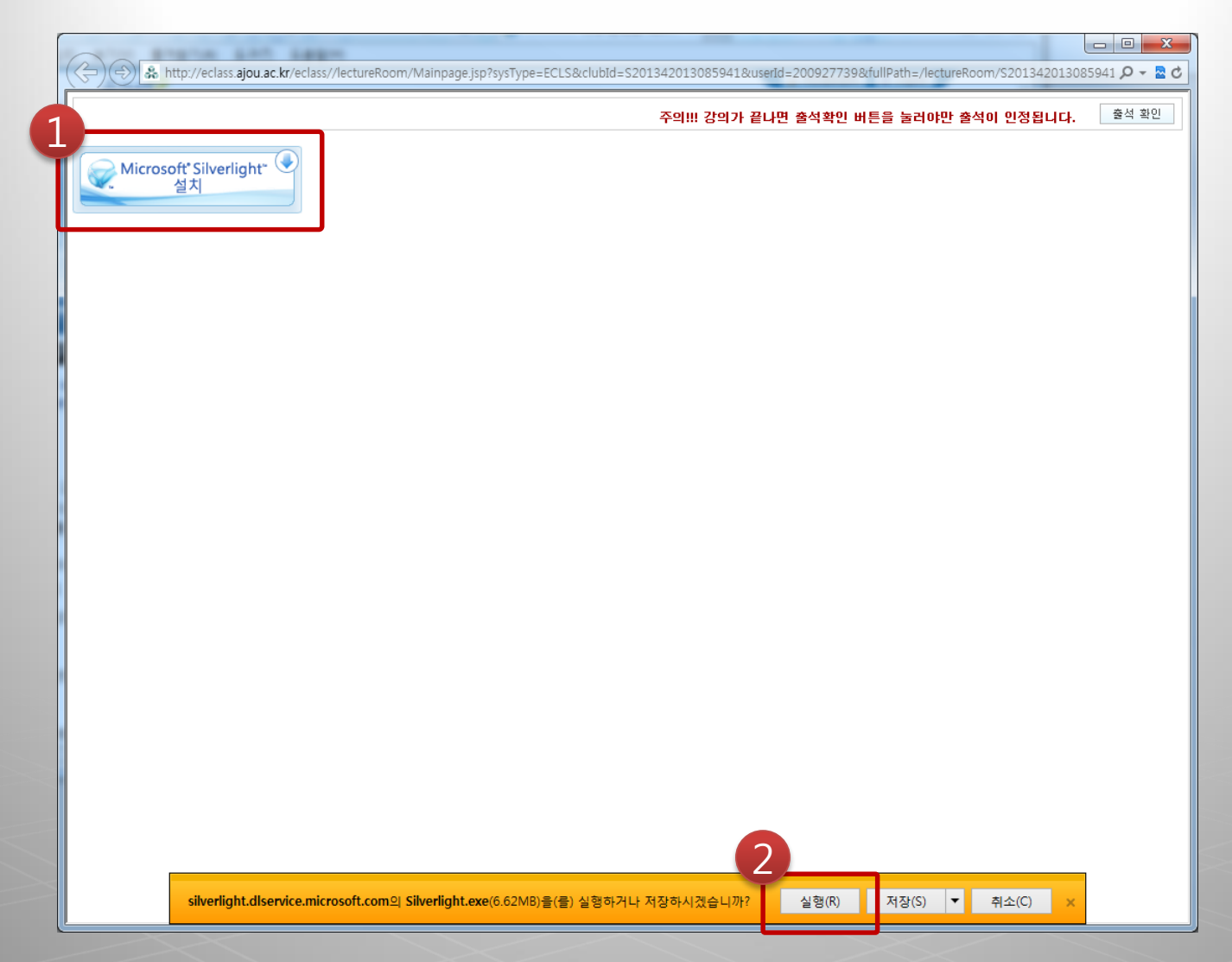

## 강의 수강을 위한 프로그램 [Microsoft Silverlight 설치]를 클릭합니다. 하단의 [실행]을 클릭하여 설치를 시작합니다.

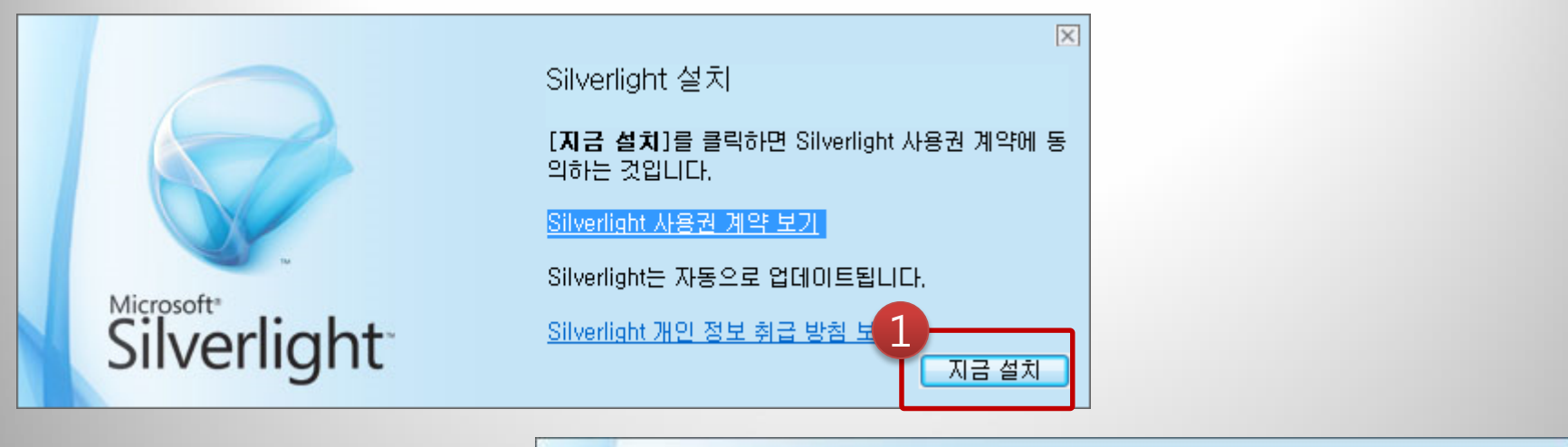

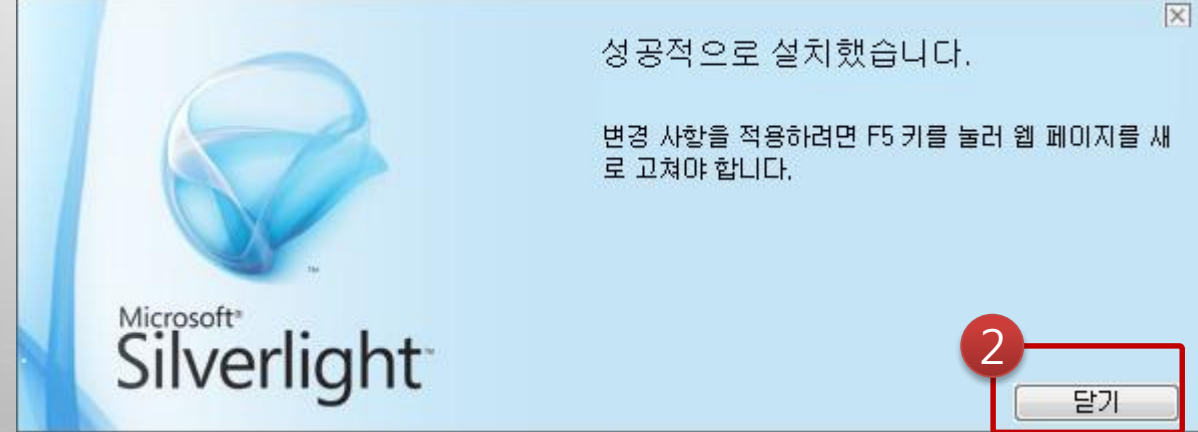

## [지금 설치]를 클릭하여 설치를 계속 진행합니다. 설치가 완료되면 [닫기]버튼을 클릭하여 설치를 종료합니다.

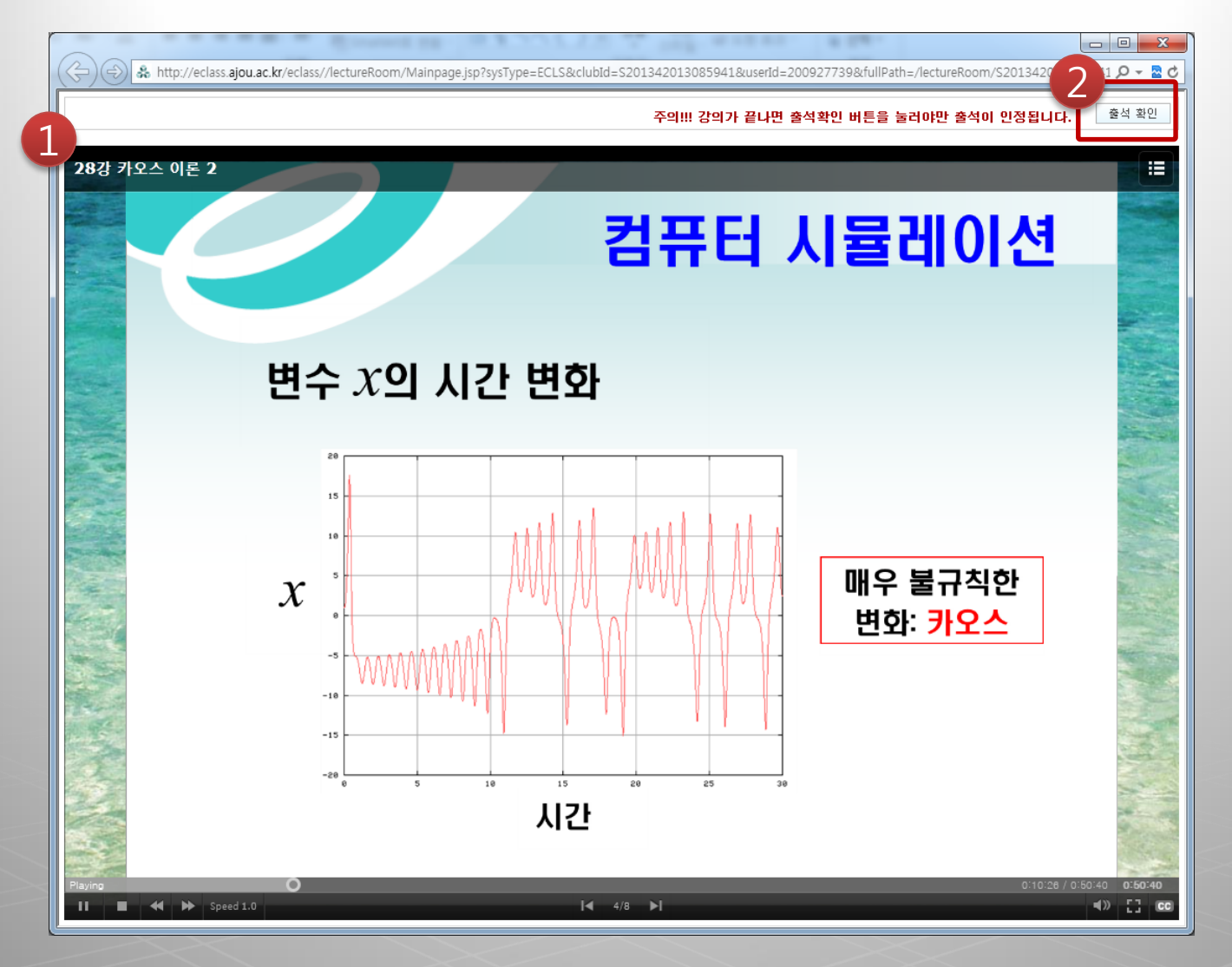

## 설치가 모두 완료되면 강의를 수강합니다. 강의 수강이 끝나면 상단의 [출석 확인] 버튼을 클릭하여 수강을 종료합니다.

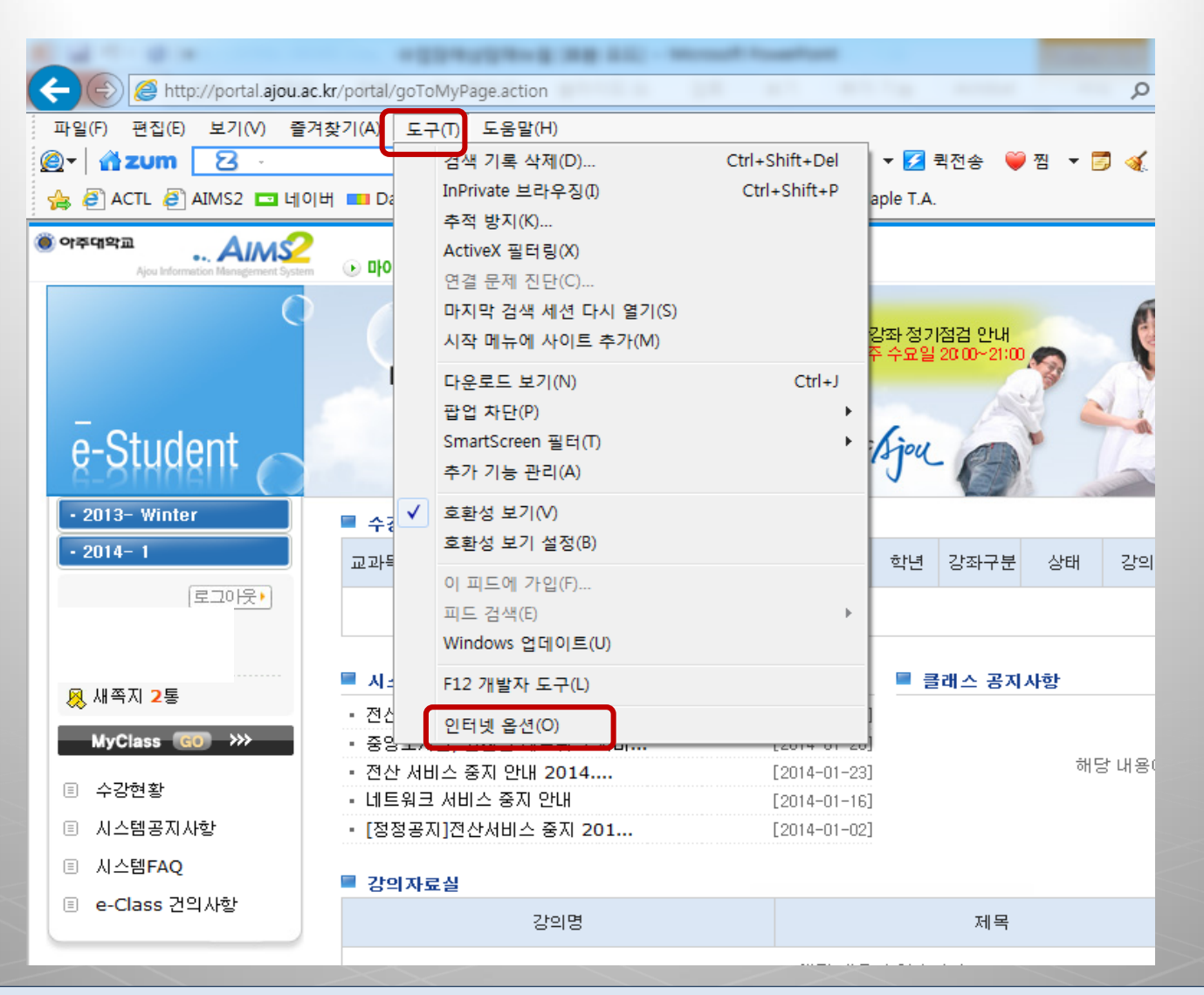

1. Internet Explorer창에서 [도구] → [인터넷옵션]을 클릭합니다.

| 인터넷 옵션 2 🗙                                                                            |
|---------------------------------------------------------------------------------------|
| 일반 보안 개인 정보 내용 연결 프로그램 고급                                                             |
| 홈 페이지<br>홈 페이지 탭을 만들려면 각 줄마다 주소를 하나씩 입력하십시<br>오( <u>B</u> ).<br>http://www.naver.com/ |
| 현재 페이지(C) 기본값 사용(E) 빈 페이지(B)<br>검색 기록<br>                                             |
| 작제( <u>D</u> ) 설정( <u>S</u> )<br>검색<br>검색 기본값을 변경합니다. 설정( <u>J</u> )                  |
| 탭 탭 사용에 관련된 옵션을 변경합니다. 설정(T)                                                          |
| 모양<br>색( <u>O</u> ) 언어( <u>L</u> ) 글꼴( <u>N</u> ) 사용자 서식( <u>E</u> )                  |
| 확인 취소 적용(A)                                                                           |

2. **[일반]** 탭에서 **[삭제]**를 클릭합니다.

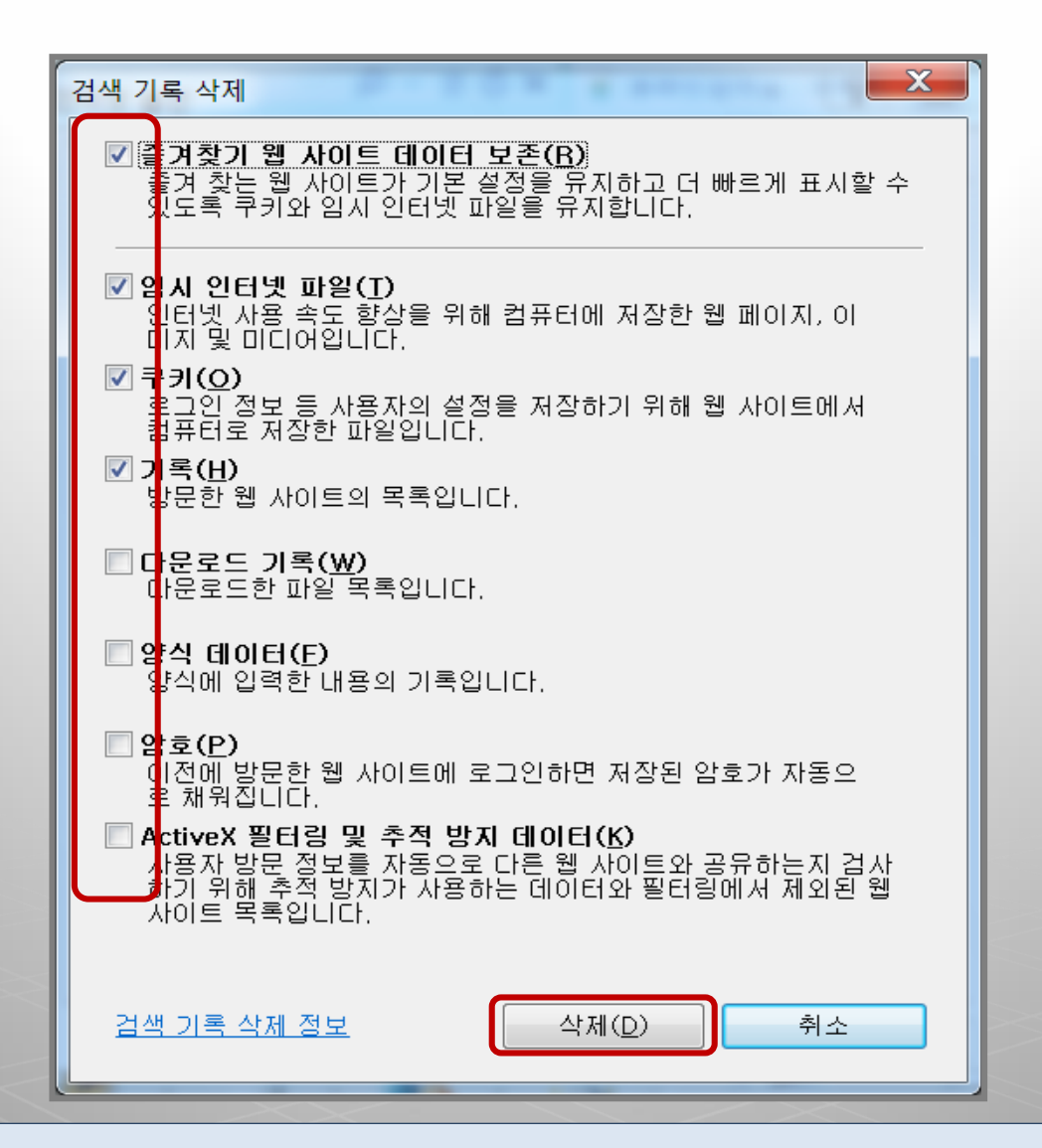

#### 3. [임시 인터넷 파일], [쿠키], [기록] 등 체크 후 [삭제]를 클릭합니다.

| 인터넷 옵1 2 🗙                                                           |  |  |  |  |  |
|----------------------------------------------------------------------|--|--|--|--|--|
| 일반 보안 개인정보 내용 연결 프로그램 고급                                             |  |  |  |  |  |
| 홈 페이지                                                                |  |  |  |  |  |
| 홈 페이지 탭을 만들려면 각 줄마다 주소를 하나씩 입력하십시<br>오(B).                           |  |  |  |  |  |
| http://www.naver.com/                                                |  |  |  |  |  |
| 현재 페이지( <u>C</u> ) 기본값 사용(E) 빈 페이지( <u>B</u> )                       |  |  |  |  |  |
| 입적 기록<br>입시 파일, 열어본 페이지 목록, 쿠키, 저장된 암호 및 웹 양                         |  |  |  |  |  |
| · · · · · · · · · · · · · · · · · · ·                                |  |  |  |  |  |
| 삭제( <u>D</u> ) 설정( <u>S</u> )<br>거새                                  |  |  |  |  |  |
| · 검색 기본값을 변경합니다. 설정(!)<br>태                                          |  |  |  |  |  |
| 법 사용에 관련된 옵션을 변경합니다. 설정(I)                                           |  |  |  |  |  |
| 포함<br>색( <u>O</u> ) 언어( <u>L</u> ) 글꼴( <u>N</u> ) 사용자 서식( <u>E</u> ) |  |  |  |  |  |
| 확인 취소 적용( <u>A</u> )                                                 |  |  |  |  |  |

4. [일반] 탭에서 [설정]을 클릭합니다.

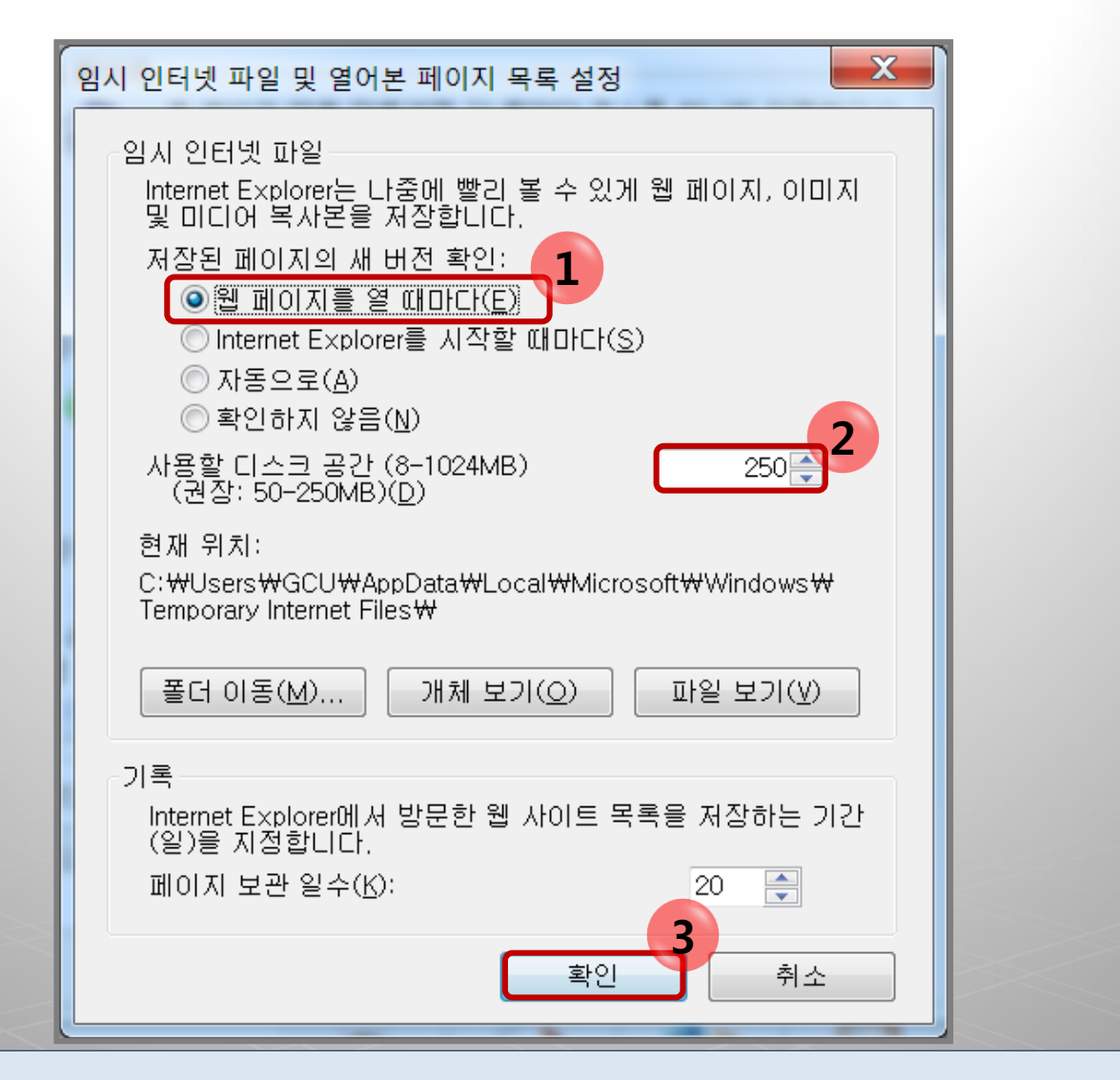

5. 임시인터넷 파일에서 **[웹 페이지를 열 때마다]**를 체크하고 사용할 디스크 공간은 **[250]**으로 설정한 후 **[확인]**을 클릭하여 완료합니다.

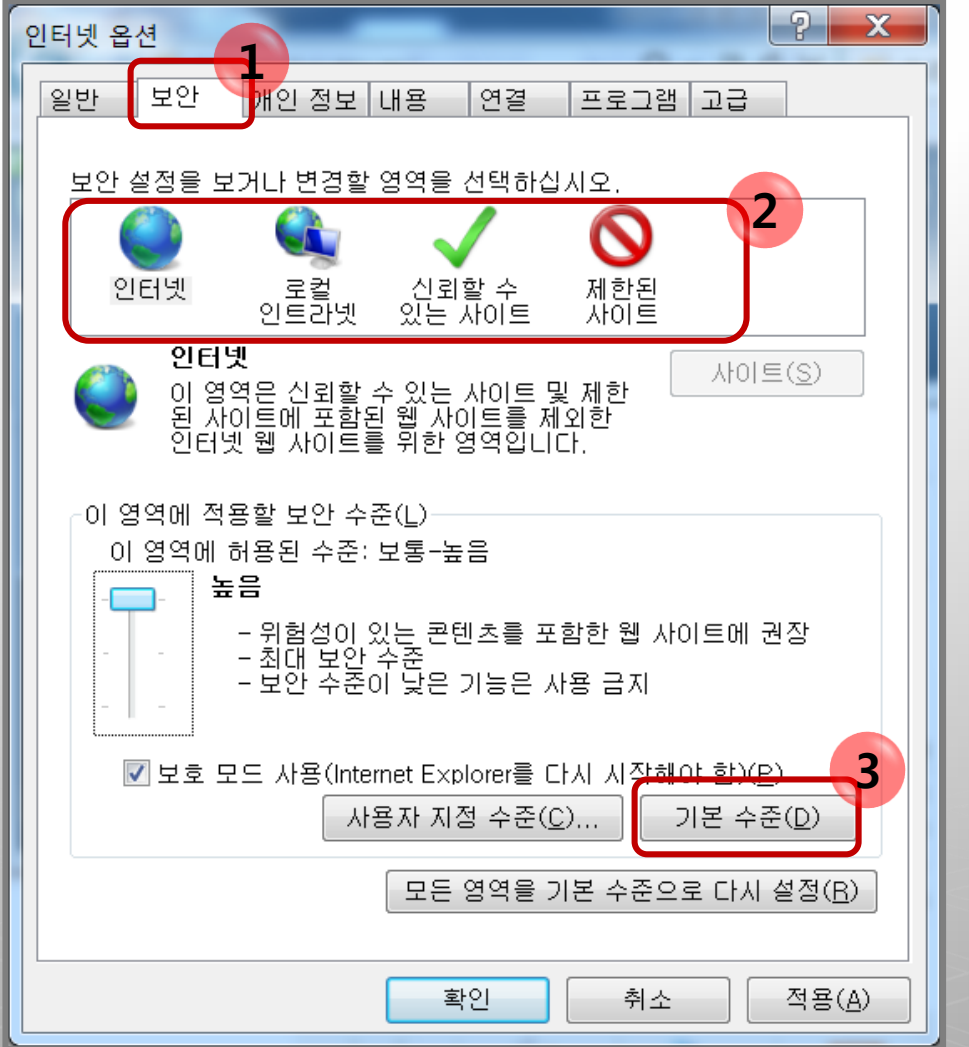

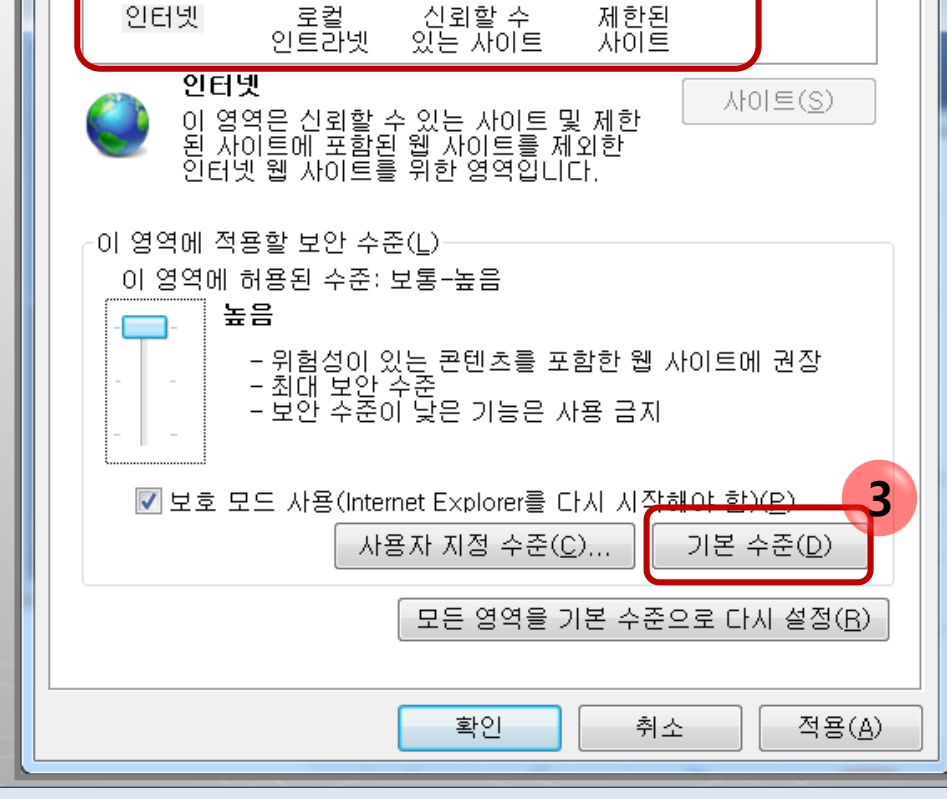

[보안] 탭에서 [인터넷], [로컬인트라넷], [신뢰할 수 있는 사이트],

[제한된 사이트]를 선택하여 각각 [기본 수준]을 클릭합니다.

| 인터넷 옵션                                                                                                    |
|----------------------------------------------------------------------------------------------------|
| 일반 보안 개인정보 내용 연결 프로그림 고급                                                                                                    |
| 설정                                                                                                    |
| <ul> <li>HTTP 1.1 설정</li> <li>✔ HTTP 1.1 사용</li> <li>✔ 프록시 연결을 통해 HTTP 1.1 사용</li> <li>■ 가속 그래픽</li> <li>■ GPU 렌더릭 대신 소프트웨어 렌더릭 사용*</li> </ul>                                                                                                    |
| <ul> <li>검색</li> <li>○ Ctrl+Tab&gt;을 눌러 탭을 전환할 때 가장 최근 순서 사용     <li>✓ HTTP 오류 메시지 표시</li> <li>✓ Internet Explorer 외부에서 FTP 폴더 보기 사용</li> <li>✓ Internet Explorer 주소 표시줄 및 열기 대화 상자에서 인라?</li> <li>○ Windows 탐색기 및 실행 대화 상자에서 인라인 자동 완성</li> <li>✓ 다운로드가 완료되었을 때 알림</li> </li></ul> |
|                                                                                                    |
| *Internet Explorer를 다시 시작해야 적용됩니다.                                                                                                    |
| 고급 설정 복원( <u>B</u> )                                                                                                    |
| Internet Explorer 기본 설정 복원<br>Internet Explorer의 설정을 기본 상태대로 다시 원래대로(S)<br>설정합니다.                                                                                                    |
| 브라무저가 사용 불가능한 상태에 있을 때에만 이 기능을 사용해야<br>합니다.                                                                                                    |
|                                                                                                    |
| 확인 취소 적용( <u>A</u> )                                                                                                    |

#### 7. [고급] 탭에서 [원래대로]를 클릭합니다.

| Internet Explorer 기본 설정 복원 X                                                                                       |
|----------------------------------------------------------------------------------------------------|
| 🗼 Internet Explorer의 모든 설정을 원래대로 복원하시겠습니<br>까?                                                                     |
| 초기화에 포함되는 항목:<br>• 도구 모음 및 추가 기능을 사용하지 않도록 설정 • 고급 옵션<br>• 기본 웹 브라무저 설정 • 탭 검색 설정<br>• 개인 정보 설정 • 팝업 설정<br>• 보안 설정 |
| ♥ ♥ ♥ ♥ ♥ ♥ ♥ ♥ ♥ ♥ ♥ ♥ ♥ ♥ ♥ ♥ ♥ ♥ ♥                                                                              |
| <u>기본 설정 복원이 컴퓨터에 끼치는 영향은?</u> 다시 설정( <u>B</u> ) 취소(C)                                                             |

## 8. [개인설정삭제]를 체크한 후 [다시 설정]을 클릭합니다. ※ 설정 시 인터넷 창을 모두 꺼주시기 바랍니다.

| 5 | 2 | 인터넷 옵션 🛛 🖓 🔀                                               | J | 100000000                                                                                                    |
|---|---|------------------------------------------------------------|---|----------------------------------------------------------------------------------------------------|
|   | ſ | Internet Explorer 기본 설정 복원 고급                              | 1 | ŀ인강의실│국                                                                                                    |
| 3 |   | Internet Explorer 기본 설정 복원 중                               |   | 마이페이지                                                                                                    |
|   | l | ✓ 사용자 지정 초기화                                               |   |                                                                                                    |
|   | l | ✓ _ 븢라무저 추가 기능을 사용하지 않도록 설                                 |   | han a share a share a share a share a share a share a share a share a share a share a share a share a share a s |
|   | l | ✓ 기본 설정 적용 중                                               |   |                                                                                                    |
|   | L | ≥서 사용                                                      |   |                                                                                                    |
|   | L | [달기(C)]                                                    |   |                                                                                                    |
|   |   | 나에서 인라도                                                    |   | 과목별 공지사항                                                                                                    |
|   |   | ┃ Windows 탐색기 및 실행 대화 상사에서 인라인 자동 완성<br>☑ 다우로드가 와료되었을 때 앞린 |   | • 평생교육실습 평상                                                                                                    |
|   |   |                                                            |   | • 평생교육실습 <필                                                                                                    |
|   |   | Neternet Explorer를 다니 시작했다.전유됩니다                           |   | • 평생교육영법론 [<br>• 평생교육경영론 [                                                                                      |
|   |   |                                                            |   | • 인적자원개발론 [                                                                                                    |
|   |   | 고급 설정 복원(R)                                                |   | • 성인학습및상담 [                                                                                                    |
|   |   | Internet Explorer 기본 설정 복원                                 |   | 710111 771110                                                                                                   |
|   |   | Internet Explorer의 실성을 기본 상태내로 나시 원래대로(S)<br>설정합니다.        |   | 2012하네도 201                                                                                                    |
|   |   |                                                            |   | • 2012억년도 2억/                                                                                                   |

#### 9. 설정이 진행된 후 [닫기]를 클릭하고 인터넷을 다시 시작해야 합니다.

#### 3. 기타 문의사항

# 강의 오류 시 발생하는 문제는 이클래스 공지사항 및 시스템 FAQ를 참고하여 주시기 바랍니다.

### ✓ 기타 문의 사항은 교수학습개발센터로 연락 주시기 바랍니다. 정아영(T. 219-1863/jay09@ajou.ac.kr)

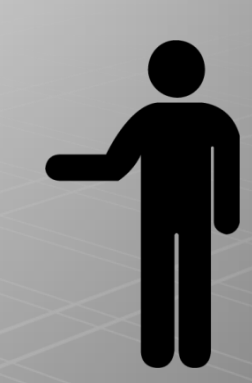